## LMISC Install manual

25/10/2013 UMIN Center

- 1. Download compressed files.
- 2. Click the compressed files to start the self-extract process.
- 3. Select and open「インストールモジュール」folder.

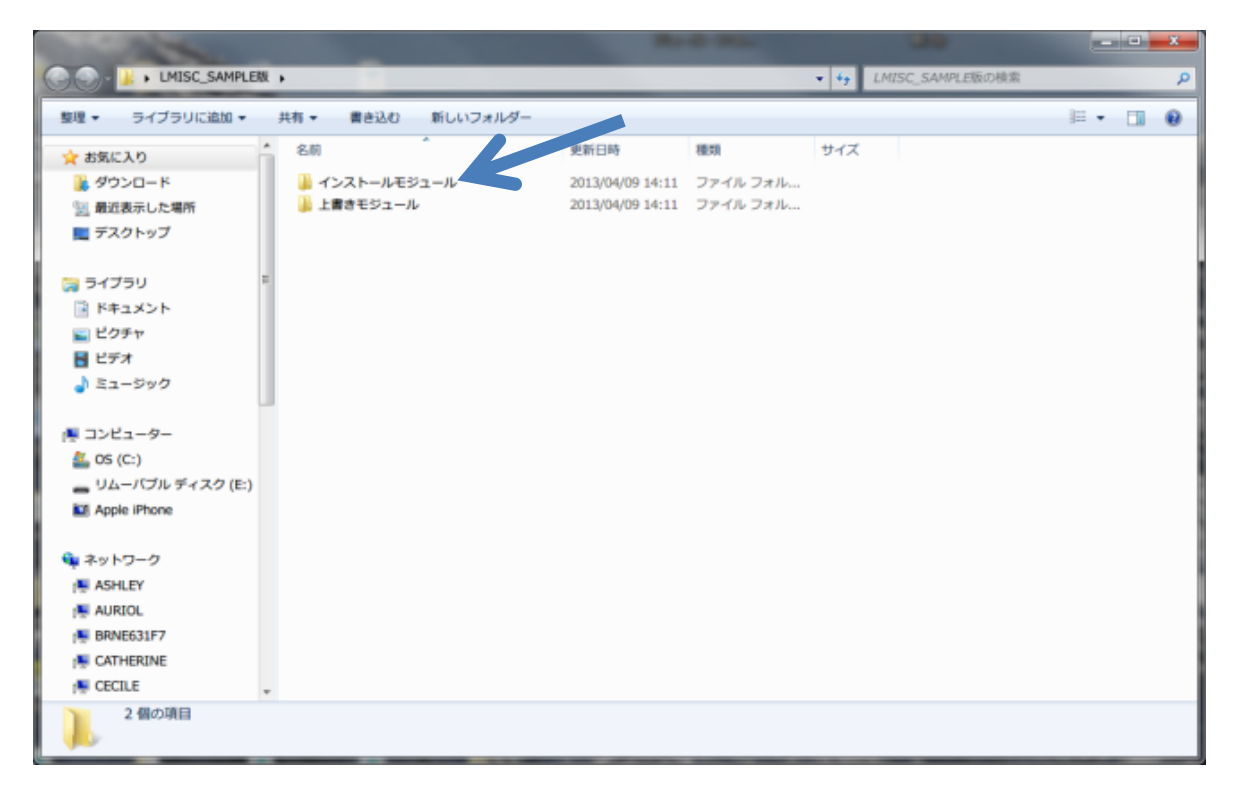

|               | and the second second |                  |                     |              | _     |   | x |
|---------------|-----------------------|------------------|---------------------|--------------|-------|---|---|
|               | _Ver1.0 🕨             |                  | ✓ 4 <sub>7</sub> Li | MISC_Ver1.0の | 検索    | _ | م |
| 整理 ▼ ライブラリ(   | こ追加 ▼ 共有 ▼ 書き込む       | 新しいフォルダー         |                     |              | :== • |   | 0 |
| 🔶 お気に入り       | 名前                    | 更新日時             | 種類                  | サイズ          |       |   |   |
| 🚺 ダウンロード      | DotNetFX35            | 2012/03/05 18:00 | ファイル フォル…           |              |       |   |   |
| 📰 デスクトップ      | WindowsInstaller3_1   | 2012/03/05 18:00 | ファイル フォル…           |              |       |   |   |
| 19月 最近表示した場所= | CRRedist2 J8          | 2007/10/14 14:58 | Windows インス         | 17,544 KB    |       |   |   |
|               | 🐻 setup 🥌             | 2012/03/02 17:28 | アプリケーション            | 464 KB       |       |   |   |
| 🍃 ライブラリ       | 🔂 SetupLMISC          | 2012/03/02 17:29 | Windows インス         | 3,015 KB     |       |   |   |
| 📑 ドキュメント      |                       |                  |                     |              |       |   |   |
| 📔 ピクチャ        |                       |                  |                     |              |       |   |   |
| 📑 ビデオ         |                       |                  |                     |              |       |   |   |
| 🎝 ミュージック      |                       |                  |                     |              |       |   |   |
| 🌉 コンピューター     |                       |                  |                     |              |       |   |   |
| 🌉 OS (C:)     |                       |                  |                     |              |       |   |   |
| 👣 ネットワーク      |                       |                  |                     |              |       |   |   |
| NJELICA       |                       |                  |                     |              |       |   |   |
| BEYONCE       |                       |                  |                     |              |       |   |   |
| NRNE631F7     |                       |                  |                     |              |       |   |   |
| CATHERINE     |                       |                  |                     |              |       |   |   |
| 5 個の項目        |                       |                  |                     |              |       |   |   |

4. Click setup program (setup.exe is the installer)

5. Click CRRedist2008\_x86 to start installation.

6. Select and open「上書きモジュール」folder.

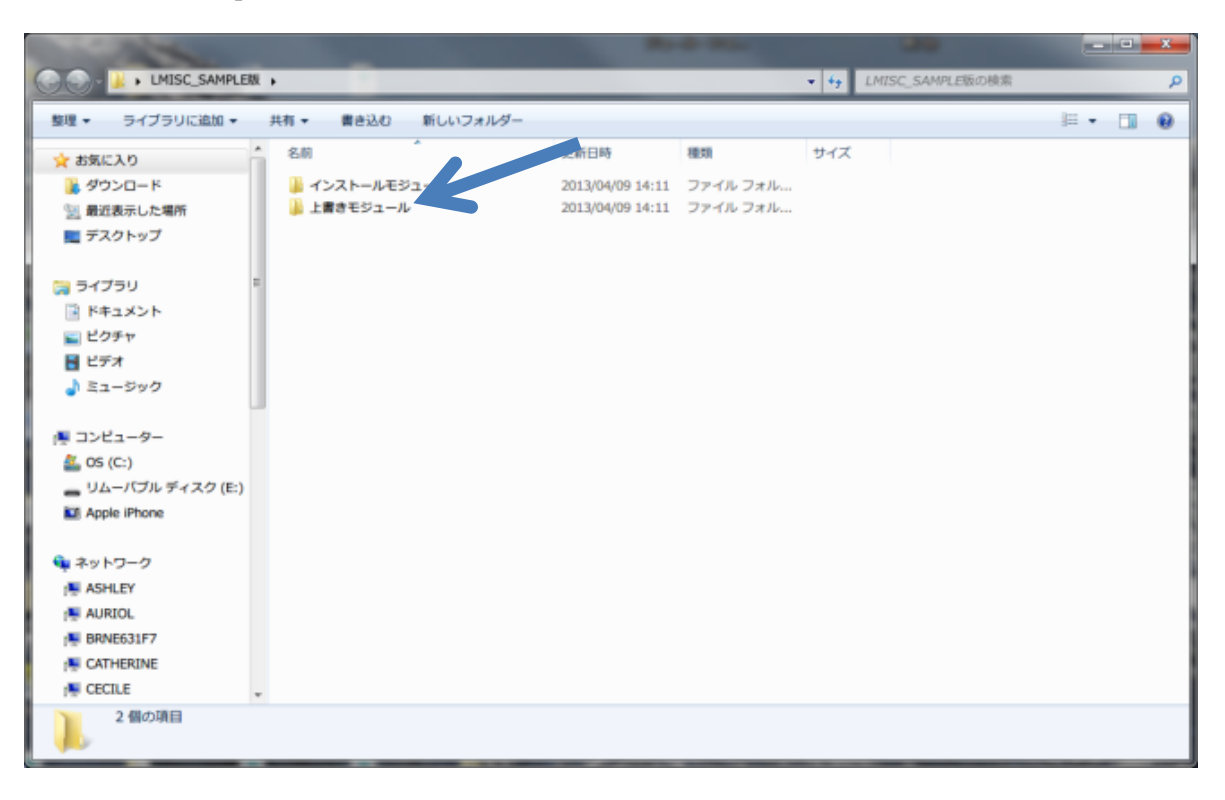

7. Select three files (LMISC.exe, lmisc\_conf.xml, ODM.dll)

| and the second second s |                              | -                | 1 Mar 1      |                                 |                        |
|----------------------------------------------------------------------------------------------------|------------------------------|------------------|--------------|---------------------------------|------------------------|
| LMISC_SAMPLER                                                                                                    | <ul> <li>上書きモジュール</li> </ul> |                  |              | <ul> <li>++ 上書きモジュール</li> </ul> | の検索・ク                  |
| 理▼ 國間< 共有▼                                                                                                    | 書き込む 新しいフォルダー                |                  |              |                                 | II • 🗊 0               |
| お気に入り                                                                                                    | 名前                           | 更新日時             | 種類           | サイズ                             |                        |
| 🌡 ダウンロード                                                                                                    | EMISC.exe                    | 2012/10/16 11:41 | アプリケーション     | 4,168 KB                        |                        |
| 「」 最近表示した場所 デスクトップ                                                                                                    | Imisc_conf.xml               | 2012/11/29 13:19 | XML Document | Defencelor                      |                        |
|                                                                                                    | S ODM.dll                    | 2012/11/29 13:19 | アプリケーショ      | Microsoft Security              | / Essentials でスキャンします… |
| ■ ライブラリ<br>■ ドキュメント                                                                                                    |                              |                  |              | 共有(H)<br>i WinMerge             |                        |
| ■ ピクチャ                                                                                                    |                              |                  |              | 送る(N)                           |                        |
| ■ ビデオ                                                                                                    |                              |                  |              | 切り取り(T)                         |                        |
| ♪ ミュージック                                                                                                    |                              |                  |              | コピー(C)                          |                        |
|                                                                                                    |                              |                  |              | ショートカットのf<br>削除(D)<br>名前の変更(M)  | 标成(5)                  |
| 👝 リムーバブル ディスク (E:)                                                                                                    |                              |                  |              | プロバティ(R)                        |                        |
| Apple iPhone                                                                                                    |                              |                  |              | L                               |                        |
| ネットワーク                                                                                                    |                              |                  |              |                                 |                        |
| ASHLEY                                                                                                    |                              |                  |              |                                 |                        |
| AURIOL                                                                                                    |                              |                  |              |                                 |                        |
| BRNE631F7                                                                                                    |                              |                  |              |                                 |                        |
|                                                                                                    |                              |                  |              |                                 |                        |

8. Copy (over-write) these three files into ¥LMISC folder.(¥LMISC folder is in the root directory of your HDD)